# ESCOLA ANNA NERY REVISTA DE ENFERMAGEM

Anna Nery School Journal of Nursing Escuela Anna Nery Revista de Enfermería

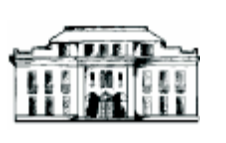

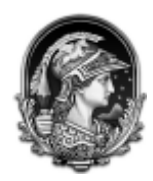

EEAN

UFRJ

# Manual de Orientação para Autores ScholarOne Manuscripts

# A SUBMISSÃO NO SISTEMA SCHOLARONE

Siga o passo a passo e seja bem-vindo(a) ao sistema de submissão online de manuscrito do ScholarOne

1. Acesse a página inicial de acesso de Escola Anna Nery Revista de Enfermagem. A URL de acesso é: <u>http://mc04.manuscriptcentral.com/ean-scielo</u>

2. Faça o seu login na area do autor (Author Center)

Esclarece que seu navegador (Internet Explorer, Chrome, Safari..) esta com o bloqueador de Pop Up ativo. Nesse caso coloque o site ScholarOneManuscript na lista de exceção do bloqueador. Caso possua alguma dúvida sobre como fazê-lo basta clicar em <u>"clik here"</u> ou procure ajuda do suporte.

We have detected that you are blocking pop-ups on your computer. Blocking all pop-ups may prevent peer-review related e-mails from popping up to be sent. To avoid any potential issues, we recommend that you add your ScholarOne Manuscripts website to your pop-up blocker exceptions list. For more information please contact ScholarOne Manuscripts Support or click <u>here</u>

# Log |n This is a master site. No changes may be made to this site.

Welcome to the **Escola Anna Nery** manuscript submission site. To Log In, enter your User ID and Password into the boxes below, then click "Log In." If you are unsure about whether or not you have an account, or have forgotten your password, enter your e-mail address into the "Password Help" section below. If you do not have an account, click on the "Create Account" link above.

|                                                                                         | New User?                                                                                                    |
|-----------------------------------------------------------------------------------------|----------------------------------------------------------------------------------------------------|
|                                                                                         | Register here                                                                                                    |
| Log in here if you are already a registered user.                                       | Resources                                                                                                    |
| User ID:                                                                                | • <u>User Tutorials</u>                                                                                                    |
|                                                                                         | • <u>Home Page</u>                                                                                                    |
| Password: 🚺 Log In                                                                      |                                                                                                    |
|                                                                                         |                                                                                                    |
| Password Help. Enter your e-mail address to receive an e-mail with account information. | your                                                                                                    |
| E-Mail Address: O Go                                                                    |                                                                                                    |
|                                                                                         | Log in here if you are already a registered user. User ID: Password: Dog In Description Description De |

Bem vindo a página de submissão de manuscrito Escola Anna Nery. Para fazer seu Log In, entre como seu User ID(o seu endereço de email que foi cadastrado no sistem) e digite a sua senha pessoal de acesso no campo abaixo, depois clique em "Log In". Se você tem dúvidas se possui uma conta de acesso ou não,ou esqueceu sua senha, entre com seu endereço de email no campo "Password Help" da seção abaixo. Se não possui uma conta, clique "Create Account" no link acima

Se NÃO for um usuário novo do Sistema de acesso a submissão de artigo a Escola Anna Nery Revista de Enfermagem, você deve primeiro REGISTRAR-SE em *New User?*, clicando em *Register here.* 

No *Register here*, proceda da seguinte forma:

Clicando sobre Register here abrirá a tela do Create An Account

| ScholarOne Manuscripts**                            |                                                                                                    |                                                                                                    | Instructions & For                                                                       |
|-----------------------------------------------------|----------------------------------------------------------------------------------------------------|----------------------------------------------------------------------------------------------------|------------------------------------------------------------------------------------------|
| SciELO Escola Anna Ne                               | ery                                                                                                    |                                                                                                    |                                                                                          |
| Log In Create An Account                            |                                                                                                    |                                                                                                    |                                                                                          |
| Create an<br>Account<br>barrs<br>Address<br>User 10 | There are three screens to fill out in the Creat<br>information into the baxes below. Required fit<br>E-mail Addresses<br>• E-mails will always be sant to the 'Primary'<br>second address, please complete the 'Primary'<br>orrespondence generated from the system. To<br>to receive messages.                                  | e Account process. In this first screen, enter your nam<br>idds are marked with "req." When you are finished, clic<br>5-mail Address". If you would also like copies of the e-<br>Cc E-mail Address' as well.<br>Cc E-mail Address' are for the records only and will no<br>the site administrator may use these if your primary e | ne and e-mail<br>% "Next."<br>mails to go to a<br>it receive<br>-mail is unable<br>Messt |
| (c) Later 12<br>Password                            | Select the appropriate option below to asso<br>To register for a new ORCID ID, click bccs.<br>To associate this account with your existing<br>Open Researcher and Contributor ID (C)<br>standing name ambiguity problem in schola<br>identifiers for individual researchers and an<br>current Judher identifier schemas. To learn | clate an ORCID ID to your account.<br>ORCID ID, click <u>here</u> .<br><b>RCID</b> is a non-profit organization dedicated to solvin<br>fly communication by creating a central registry of unit<br>open, transparent linking mechanism between ORCID<br>more about ORCID, please with <u>bits/interdit.org/sonther</u>             | g the long-<br>gue<br>and other<br>thinklative.                                          |
|                                                     | Name                                                                                                    | IT Speci                                                                                                    | al Characters                                                                            |
|                                                     |                                                                                                    |                                                                                                    |                                                                                          |
|                                                     |                                                                                                    |                                                                                                    | Dient.                                                                                   |

Há três telas para preenchimento no processo de criação de uma conta de acesso. Na primeira tela, entre com a informação sobre o seu nome e endereço de e-mail nos espaços abaixo. Os campos com preenchimento obrigatório estão marcados com "req". Quando finalizar o preenchimento clique em "next".

# **E-mail Adresses**

• Os E-mails serão sempre enviados para o "Primary E-mail Address" (endereço de email primário). Se você deseja receber cópia do e-mail em um segundo endereço, por favor complete o campo com a denominação "Primary Cc E-mail Address, também.

• O "Secondary E-mail Address" e o "Secondary Cc E-mail Address" são somente para registro e os mesmos não receberão cópias de mensagem Repita o "Primary E-mail Address", no campo seguinte. O administrador do site pode usá-lo se o seu endereço de e-mails primário apresentar problemas persistente para receber mensagens.

Prossiga preenchendo os campos

Finalizado o seu cadastramento, o sistema emitirá uma senha e a enviará para o seu email cadastrado. O seu login é o seu e-mail cadastrado e a senha é a enviada para você pelo sistema ou cadastrada por você (checar)

# Esqueceu sua senha?

Digitando seu endereço de e-mail no campo **"Password Help"** (ajuda com a senha) com sua senha e clicando em "GO" (IR), o sistema lhe enviará um e-mail contendo informações sobre sua conta.

Observação: Por favor, caso não visualize nenhuma mensagem em sua caixa de entrada, verifique na lista de mensagem do spam ou lixeira, pois o provedor de e-mail pode não reconhecer como uma mensagem confiável.

| Log In                                                                                                    |                                                               |                                |
|----------------------------------------------------------------------------------------------------|---------------------------------------------------------------|--------------------------------|
|                                                                                                    | Log in here if you are already a registered                   | user.                          |
|                                                                                                    | User ID:                                                      |                                |
| ESCOLA ANNA NERY<br>REVISTA DE ENFERMAGEM<br>Aven Nor Jacan<br>Anna Anna Anna Anna<br>La La La La La La La La La La La La La L | Password:                                                     | U Log In                       |
| 1 <b>6</b> N                                                                                                    | Password Help. Enter your e-mail address account information. | to receive an e-mail with your |
|                                                                                                    | E-Mail Address:                                               | 🕑 Go                           |

# 3. A PÁGINA DE BOAS-VINDAS

Após o log in no sistema, você é visualizará a página de boasvindas com links para todos os centros de funções que você tem permissão nesta revista. Tipicamente, autores recebem permissão de Autor (Author Center) e caso sejam convidados para atuar como revisor de um manuscrito terá acesso também a esta área (Reviewer Center).

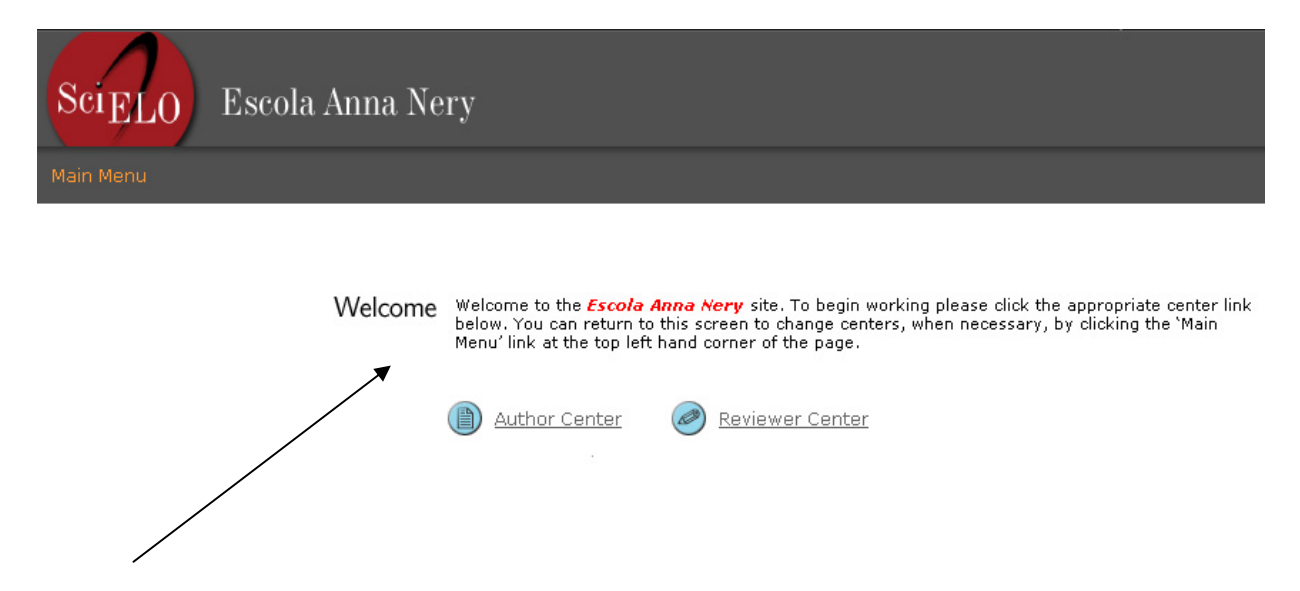

Bem vindo ao site da Escola Anna Nery. Para iniciar seu trabalho, por favor clique no link abaixo no *Center* adequado. Você pode retornar a esta tela para alterar o Center adequado, sempre que necessário cliquando a aba "Main Menu" na parte superior esquerda do canto da página.

# 4. PAINEL DE CONTROLE (DASHBOARD)

O Painel de Controle é onde você inicia o processo de submissão de seu manuscrito. Além disso, você pode rapidamente acompanhar a situação e ver os detalhes de todos os seus manuscritos no site ScholarOne Manuscripts. No painel de controle, o autor encontrará o status do manuscrito submetido, fará novas submissões, verá as submissões que foram revisadas, as submissões que deverão ser corrigidas e atualizadas e qual é o status do seu manuscrito.

Dashboard

Below you will find instructions that will assist you with navigating your Author Center. These instructions cover the various stages of submission. Be advised that any journal specific guidelines for authors can be found in the **"Instructions & Forms**" section at the top right hand corner of the site.

#### New Submissions

To start the submission of a new manuscript, click on the submit a new manuscript link in the "Author

To start the submission of a new manuscript, click on the submit a new manuscript link in the "Author Resources" area below.
 To continue with the submission of a new manuscript already in progress, click on the "Unsubmitted Manuscripts" queue in the "My Manuscripts" area below. Find the submission you wish to continue with and then click on the "Continue Submission" button.

#### **Revised Submissions**

To start the submission of a revised manuscript, click on the revision link in the "Author Resources" area below or click the "Manuscripts with Decisions" queue in the "My Manuscripts" area below to display a list of decided manuscripts. Find the submission you wish to start the revision process for and click on the "Create Revision" link for that manuscript.

Revision" link for that manuscript. • To **continue** with a revised manuscript that has yet to be submitted, either click on the revision link as outlined above or click on the "Revised Manuscripts in Draft" queue in the "My Manuscripts" area below. Find the submission you wish to continue with and then click on the "Continue Submission" button.

#### Correcting/Updating Submissions

To correct or update a submission that has been unsubmitted/returned to you by the journal, click on the "Unsubmitted Manuscripts" queue in the "My Manuscripts" area below. Find the submission you wish to correct/update and then click on the "Continue Submission" button. Be advised that if the submission that was unsubmitted /returned to you was a revision then it will be located in the "Revised Manuscripts" in Draft" queue in the "My Manuscript" area below.

#### What is the status of my manuscript?

To check the status of a manuscript you have submitted, click on the "Submitted Manuscripts" queue in the "My Manuscripts" area below. All manuscripts you have submitted that are <u>currently</u> being evaluated will be listed in this area. The status of the manuscript can be found under the column heading 'Status'. Note: You can click on any queue under the 'My Manuscripts' area to view all manuscripts currently in that status.

| My Manuscripts                            | Author Resources                                                                             |
|-------------------------------------------|----------------------------------------------------------------------------------------------|
| 0 Unsubmitted and Manuscripts in Draft    | Click here to submit a new manuscript                                                        |
| 0 <u>Resubmitted Manuscripts in Draft</u> |                                                                                              |
| 0 Revised Manuscripts in Draft            | This section lists the subjects of the five most                                             |
| 0 Submitted Manuscripts                   | recent e-mails that have been sent to you<br>recording your submission(s). To view an e-mail |
| 0 Manuscripts with Decisions              | click on the link. To delete an e-mail from this list,                                       |
| 0 Manuscripts I Have Co-Authored          | click the delete link.                                                                       |
| 0 Withdrawn Manuscripts                   |                                                                                              |
| 0 Invited Manuscripts                     |                                                                                              |
|                                           |                                                                                              |

#### Unsubmitted and Manuscripts in Draft

| Manuscript ID         | Manuscript Title | Date Created | Continue<br>Submission | Delete |
|-----------------------|------------------|--------------|------------------------|--------|
| You have no unsubmitt | ted manuscripts. |              |                        |        |
|                       |                  |              |                        | 🔺 top  |

"Abaixo você encontrará instruções que o ajudará com a navegação no Author Center. Estas instrucões cobrem vários estágios da submissão. Na Seção Instrução aos Autores da Revista você encontrará as informações necessárias para elaborar o seu manuscrito antes de submetê-lo ao sistema, que pode ser acessado no canto direito do site. "

# Dashboard

Below you will find instructions that will assist you with navigating your Author Center. These instructions cover the various stages of submission. Be advised that any journal specific guidelines for authors can be found in the **"Instructions & Forms"** section at the top right hand corner of the site.

#### **New Submissions**

 To start the submission of a new manuscript, click on the submit a new manuscript link in the "Author Resources" area below.

• To **continue** with the submission of a new manuscript already in progress, click on the "Unsubmitted Manuscripts" queue in the "My Manuscripts" area below. Find the submission you wish to continue with and then click on the "Continue Submission" button.

#### **Revised Submissions**

 To start the submission of a revised manuscript, click on the revision link in the "Author Resources" area below or click the "Manuscripts with Decisions" queue in the "My Manuscripts" area below to display a list of decided manuscripts. Find the submission you wish to start the revision process for and click on the "Create Revision" link for that manuscript.

• To **continue** with a revised manuscript that has yet to be submitted, either click on the revision link as outlined above or click on the "Revised Manuscripts in Draft" queue in the "My Manuscripts" area below. Find the submission you wish to continue with and then click on the "Continue Submission" button.

#### **Correcting/Updating Submissions**

• To **correct or update a submission** that has been unsubmitted/returned to you by the journal, click on the "Unsubmitted Manuscripts" queue in the "My Manuscripts" area below. Find the submission you wish to correct/update and then click on the "Continue Submission" button. Be advised that if the submission that was unsubmitted /returned to you was a revision then it will be located in the "Revised Manuscripts" in Draft" queue in the "My Manuscript" area below.

#### What is the status of my manuscript?

• To **check the status** of a manuscript you have submitted, click on the "Submitted Manuscripts" queue in the "My Manuscripts" area below. All manuscripts you have submitted that are <u>currently</u> being evaluated will be listed in this area. The status of the manuscript can be found under the column heading 'Status'. Note: You can click on any queue under the 'My Manuscripts' area to view all manuscripts currently in that status.

Selecione a opção apropriada da seção Meus Manuscritos (My Manuscripts). Os resultados serão mostrados diretamente abaixo do painel de controle.

### **New Submissions**

• To **start the submission** of a new manuscript, click on the submit a new manuscript link in the "Author Resources" area below.

• To **continue** with the submission of a new manuscript already in progress, click on the "Unsubmitted Manuscripts" queue in the "My Manuscripts" area below. Find the submission you wish to continue with and then click on the "Continue Submission" button.

# **New Submissions**

- Para iniciar a submissão de um novo manuscrito, visualize a expressão "Click here to submit a new manuscript".
- Para continuar com a submissão de um novo manuscrito já iniciado, clique na expressão "Unsubmitted and Manuscripts in Draft" que faz parte da lista do "My Manuscripts". Localize a sua submissão para continuar e então clique no botão "Continue Submission".

## **Revised Submissions**

• To **start the submission** of a revised manuscript, click on the revision link in the "Author Resources" area below or click the "Manuscripts with Decisions" queue in the "My Manuscripts" area below to display a list of decided manuscripts. Find the submission you wish to start the revision process for and click on the "Create Revision" link for that manuscript.

• To **continue** with a revised manuscript that has yet to be submitted, either click on the revision link as outlined above or click on the "Revised Manuscripts in Draft" queue in the "My Manuscripts" area below. Find the submission you wish to continue with and then click on the "Continue Submission" button.

## **Revised Submissions**

- Para iniciar a submissão de um manuscrito revisado, clique no link revisão na área de recursos do autor (*"Author Resources"*) abaixo, ou clique em *"Manuscripts with Decisions"* na lista do *"My Manuscripts"*. Localize sua submissão para iniciar o processo de revisão e clique no link *"Create Revision"* daquele manuscrito.
- Para continuar com um manuscrito revisado mas que você não completou o processo de revisão (revisão em andamento), pode-se clicar tanto no link revisão acima descrito, como no link "Revised Manuscripts in Draft" na lista de "My Manuscripts". Localize a submissão que você deseja continuar e então clique no botão "Continue Submission".

## **Correcting/Updating Submissions**

• To **correct or update a submission** that has been unsubmitted/returned to you by the journal, click on the "Unsubmitted Manuscripts" queue in the "My Manuscripts" area below. Find the submission you wish to correct/update and then click on the "Continue Submission" button. Be advised that if the submission that was unsubmitted /returned to you was a revision then it will be located in the "Revised Manuscripts in Draft" queue in the "My Manuscript" area below.

# **Correcting/Updating Submissions**

Para **corregir ou atualizar uma submissão** que não foi submetida/ retorno para você pela Revista, clique em "Unsubmitted Manuscripts" na lista de "My Manuscripts". Encontre a submissão que você deseja corrigir/atualizar e então clique em "Continue Submission". Esteja ciente de que a submissão que não não foi submetida/retornou para você era uma revisão, então sera localizada em "Revised Manuscripts in Draft" da lista constante na area de "My Manuscript".

## What is the status of my manuscript?

• To **check the status** of a manuscript you have submitted, click on the "Submitted Manuscripts" queue in the "My Manuscripts" area below. All manuscripts you have submitted that are <u>currently</u> being evaluated will be listed in this area. The status of the manuscript can be found under the column heading 'Status'. Note: You can click on any queue under the 'My Manuscripts' area to view all manuscripts currently in that status.

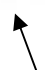

# What's the status of my manuscript?

Para verificar o **status** de um manuscrito submetido, clique na lista do "Submitted Manuscripts" em "My Manuscripts". Todos os manuscritos submetidos que encontram-se em fase de avaliação sera listado nesta area. O status do manuscrito pode ser encontrado na coluna denominada 'Status'.

Observação: Você pode clicar em qualquer parte listada na área de 'My Manuscripts' para visualizar os manuscritos naquele status.

| My Manuscripts                         | Author Resources                                                                             |
|----------------------------------------|----------------------------------------------------------------------------------------------|
| 0 Unsubmitted and Manuscripts in Draft | Click <u>here</u> to submit a new manuscript                                                 |
| 0 Resubmitted Manuscripts in Draft     |                                                                                              |
| 0 Revised Manuscripts in Draft         | This section lists the subjects of the five most                                             |
| 0 Submitted Manuscripts                | recent e-mails that have been sent to you<br>regarding your submission(s). To view an e-mail |
| 0 Manuscripts with Decisions           | click on the link. To delete an e-mail from this list,                                       |
| 0 Manuscripts I Have Co-Authored       | click the delete link.                                                                       |
| 0 Withdrawn Manuscripts                |                                                                                              |
| 0 Invited Manuscripts                  |                                                                                              |

# Unsubmitted and Manuscripts in Draft

| Manuscript ID               | Manuscript Title | Date Created Continue<br>Submission |  | Delete |
|-----------------------------|------------------|-------------------------------------|--|--------|
| You have no unsubmitted mar | nuscripts.       |                                     |  |        |
|                             |                  |                                     |  | 🔺 top  |

- **0** <u>Unsubmitted and Manuscripts in Draft</u> = <u>Manuscritos não submetidos e rascunhos</u>
- **O** <u>Resubmitted Manuscripts in Draft</u> = <u>Manuscritos resubmetidos e rascunhos</u>
- **O** <u>Revised Manuscripts in Draft</u> = <u>Manuscritos revisados e rascunhos</u>
- **O** <u>Submitted Manuscripts</u> = <u>Manuscritos submetidos</u>
- **0** <u>Manuscripts with Decisions</u> = <u>Manuscritos com Decisões</u>
- **O** <u>Manuscripts I Have Co-Authored</u> = Manuscritos que tenho co-autoria
- **O** <u>Withdrawn Manuscripts</u> = Manuscritos retirados
- **O** <u>Invited Manuscripts</u> = Autor convidado

Em "Author Resources", você lerá:

Esta seção lista os assuntos dos cinco e-maisl mais que recentes que foram enviados para você sobre sua submissão(ões). Para ver um e-mail clique no link. Para deletar um e-mail desta lista clique no link delete.

# Em AUTHOR CENTER Submit a Manuscript, você lerá:

Selecione o tipo de manuscrito. Entre com o título e o resumo (no idioma original em que o manuscrito foi redigido) no campo adequado abaixo. Se você precisar inserir um caracter especial, clique no botão "Special Characters". Entre com o nome da agência de financiamento associado ao manuscrito no final da página. Se as agências de financiamento do manuscrito não estiverem incluídas na lista, prossiga para a próxima página do processo de submissão. Quando terminar, clique em "Next."

|                                                                                                    | la Anna Nor                                                                                  |                                                                                                    |                                                                                                    |                                                                                                    |                                    |                        |       |       |
|----------------------------------------------------------------------------------------------------|----------------------------------------------------------------------------------------------|----------------------------------------------------------------------------------------------------|----------------------------------------------------------------------------------------------------|----------------------------------------------------------------------------------------------------|------------------------------------|------------------------|-------|-------|
| CIELO ESCO                                                                                                  | ia Anna Nerj                                                                                 | y                                                                                                    |                                                                                                    |                                                                                                    |                                    |                        |       |       |
| Main Menu / Author                                                                                          | Dashboard / Mar                                                                              |                                                                                                    |                                                                                                    |                                                                                                    |                                    |                        |       |       |
| nder configuration.                                                                                         |                                                                                              |                                                                                                    |                                                                                                    |                                                                                                    |                                    |                        |       |       |
|                                                                                                    | Author Center                                                                                | Select your manuscript type.                                                                                                    | Enter your title and abstract in                                                                                    | to the appropriate b                                                                                                    | oxes below. I                      | f vou need             |       |       |
|                                                                                                    | Submit a                                                                                     | to insert a special character,<br>with your manuscript at the t                                                                                                    | click the "Special Characters" b<br>bottom of the page. If the agen                                                 | utton. Enter any fun<br>cies funding your ma                                                                                                    | ding agencies<br>anuscript aren    | s associated           |       |       |
|                                                                                                    | Manuscri                                                                                     | ipt In the list, please go on to the<br>Read More                                                                                                    | e next page in the submission p                                                                                     | orocess. When you a                                                                                                    | re finished, cl                    | lick "Next."           |       |       |
|                                                                                                    | Type, Title, &                                                                               |                                                                                                    |                                                                                                    |                                                                                                    |                                    |                        | 1     |       |
|                                                                                                    | Abstract                                                                                     |                                                                                                    |                                                                                                    |                                                                                                    | Save and                           | d Continue             |       |       |
|                                                                                                    |                                                                                              | Manuscript Type                                                                                                    |                                                                                                    |                                                                                                    |                                    |                        |       |       |
|                                                                                                    | Authors &<br>Institutions                                                                    | Manuscript Select                                                                                                    |                                                                                                    |                                                                                                    |                                    |                        |       |       |
|                                                                                                    | (4) Reviewers                                                                                | Type.                                                                                                    |                                                                                                    |                                                                                                    | -                                  |                        |       |       |
|                                                                                                    | Details & Comments                                                                           | req Title (Limit 50 words)                                                                                                    |                                                                                                    | Preview                                                                                                    | π Special (                        | Characters             |       |       |
|                                                                                                    | 6 File Upload                                                                                |                                                                                                    |                                                                                                    |                                                                                                    |                                    |                        |       |       |
|                                                                                                    | Review &<br>Submit                                                                           | Press Control-V (or Cmd-V) to Paste                                                                                                    |                                                                                                    |                                                                                                    |                                    |                        |       |       |
|                                                                                                    |                                                                                              | req Running Head (Limit 50 charac                                                                                                    | ters)                                                                                                    |                                                                                                    |                                    |                        |       |       |
|                                                                                                    |                                                                                              | req Abstract (Limit 200 words)                                                                                                    |                                                                                                    |                                                                                                    | T Special                          | Characters             |       |       |
|                                                                                                    |                                                                                              |                                                                                                    |                                                                                                    |                                                                                                    |                                    |                        |       |       |
|                                                                                                    |                                                                                              |                                                                                                    |                                                                                                    |                                                                                                    |                                    |                        |       |       |
|                                                                                                    |                                                                                              | Press Control-V (or Cmd-V) to Paste                                                                                                    |                                                                                                    |                                                                                                    |                                    |                        |       |       |
|                                                                                                    |                                                                                              | Press Control-V (or Cmd-V) to Paste                                                                                                    |                                                                                                    |                                                                                                    |                                    |                        |       |       |
|                                                                                                    |                                                                                              | Press Control-V (or Cmd-V) to Paste  Press Control-V (or Cmd-V) to Paste  Press Control-V (or Cmd-V) to Paste  I, D. r. Ivone Cabral, am submitt I, Dr. Ivone Cabral, am not an author.                                                                                                    | ing this manuscript on behalf o<br>author on this manuscript. I am                                                  | f myself and my co-:<br>a submitting this man                                                                                                    | authors.                           | ehalf of an            |       |       |
|                                                                                                    |                                                                                              | Press Cantrol-V (or Cmd-V) to Paste  Fe1 Author or Submitting Agent  J, Dr. Ivone Cabral, am submitt  J, Dr. Ivone Cabral, am not an a uthor.  Funding Institutions                                                                                                    | ing this manuscript on behalf o<br>author on this manuscript. I am                                                  | f myself and my co-<br>o submitting this man                                                                                                    | authors.                           | ehalf of an            |       |       |
|                                                                                                    |                                                                                              | Press Control-V (or Cmd-V) to Paste  Press Control-V (or Cmd-V) to Paste  I, Dr. Ivone Cabral, am submitt J, Dr. Ivone Cabral, am not an a author.  Funding Institutions  There are no funders to report                                                                                                    | ing this manuscript on behalf o<br>author on this manuscript. I am<br>t for this submission                         | f myself and my co-a<br>submitting this man                                                                                                    | authors.                           | shalf of an            |       |       |
|                                                                                                    |                                                                                              | Press Control-V (or Cmd-V) to Paste  Press Control-V (or Cmd-V) to Paste  Press Control-V (or Cmd-V) to Paste  Prove Cabral, am submitt  I, Dr. I vone Cabral, am not an a author.  Funding Institutions  Funding Institutions                                                                                                    | ing this manuscript on behalf o<br>author on this manuscript. I am<br>t for this submission<br>Grant / Award Number | f myself and my co-<br>o submitting this man                                                                                                    | authors.<br>nuscript on be         | shalf of an            |       |       |
|                                                                                                    |                                                                                              | Press Control-V (or Cmd-V) to Paste  Press Control-V (or Cmd-V) to Paste  1 1 1 1 1 1 1 1 1 1 1 1 1 1 1 1 1 1                                                                                                    | ing this manuscript on behalf o<br>author on this manuscript. I am<br>t for this submission<br>Grant / Award Number | f myself and my co-<br>submitting this man                                                                                                    | authors.<br>nuscript on be         | ehalf of an            |       |       |
|                                                                                                    |                                                                                              | Press Control-V (or Cmd-V) to Paste  Press Control-V (or Cmd-V) to Paste  I, Dr. Ivone Cabral, am submitt J, Dr. Ivone Cabral, am not an a author.  Funding Institutions  There are no funders to report Funding Institutions No Funders Entered  Add a New Funder                                                                                                    | ing this manuscript on behalf o<br>author on this manuscript. I am<br>t for this submission<br>Grant / Award Number | f myself and my co-<br>submitting this man                                                                                                    | authors.<br>nuscript on be         | balf of an<br>Delete   |       |       |
|                                                                                                    |                                                                                              | Press Control-V (or Gmd-V) to Paste  Press Control-V (or Gmd-V) to Paste  Press Control-V (or Gmd-V) to Paste  Prove Cabral, am submitti P, J. Dr. Ivone Cabral, am not an a author.  Funding Institutions  There are no fundere to report  Funding Institutions  No Funders Entered  Add a New Funder  Funder Name  Funder Name                                                                                                    | ing this manuscript on behalf o<br>author on this manuscript. I am<br>t for this submission<br>Grant / Award Number | f myself and my co-<br>submitting this man                                                                                                    | authors.<br>nuscript on be         | balf of an             |       |       |
|                                                                                                    |                                                                                              | Press Control-V (or Cmd-V) to Paste  Press Control-V (or Cmd-V) to Paste  Paster  Particle Control Control Control Control  Paster Control Control Control  Paster Control  Paster Control  P | ing this manuscript on behalf o<br>author on this manuscript. I am<br>t for this submission<br>Grant / Award Number | f myself and my co-<br>o submitting this man                                                                                                    | authors.<br>nuscript on be         | balf of an             |       |       |
|                                                                                                    |                                                                                              | Press Control-V (or Cmd-V) to Paste  Press Control-V (or Cmd-V) to Paste  I Author or Submitting Agent J, Dr. Ivone Cabral, am submitt J, Dr. Ivone Cabral, am not an a<br>author.  Funding Institutions  There are no fundere to report Funding Institutions No Funders Entered  Add a New Funder Funder Name  Grant / Award Number                                                                                                    | ing this manuscript on behalf o<br>author on this manuscript. I am<br>t for this submission<br>Grant / Award Number | f myself and my co-<br>i submitting this man                                                                                                    | authors.<br>nuscript on be         | balf of an             |       |       |
|                                                                                                    |                                                                                              | Press Control-V (or Cmd-V) to Paste  Press Control-V (or Cmd-V) to Paste  I, Dr. Ivone Cabral, am submitt I, Dr. Ivone Cabral, am not an a author.  Funding Institutions  There are no funders to report Funding Institutions No Funders Entered  Add a New Funder Funder Name  Grant / Award Number  Add another grant/ award number  Add another grant/ award number  Ad | ing this manuscript on behalf o<br>author on this manuscript. I am<br>t for this submission<br>Grant / Award Number | f myself and my co-<br>submitting this man                                                                                                    | authors.<br>nuscript on be         | balf of an             |       |       |
|                                                                                                    |                                                                                              | Press Control-V (or Cmd-V) to Paste  Press Control-V (or Cmd-V) to Paste  1 1 1 1 1 1 1 1 1 1 1 1 1 1 1 1 1 1                                                                                                    | ing this manuscript on behalf o<br>author on this manuscript. I am<br>t for this submission<br>Grant / Award Number | f myself and my co-<br>submitting this man<br>submitting this man<br>submitting this man<br>submitting this man<br>submitting the submitting<br>submitting the submitting<br>submitting the submitting<br>submitting the submitting<br>submitting the submitting the submitting<br>submitting the submitting the submitting<br>submitting the submitting the submitting<br>submitting the submitting the submitting the submitting<br>submitting the submitting the submitting the submitting<br>submitting the submitting the submitting the submitting<br>submitting the submitting the submitting the submitting<br>submitting the submitting the submitting the submitting<br>submitting the submitting the submitting the submitting<br>submitting the submitting the submitting the submitting<br>submitting the submitting the submitting the submitting<br>submitting the submitting the submitting the submitting<br>submitting the submitting the submitting the submitting<br>submitting the submitting the submitting the submitting<br>submitting the submitting the submitting the submitting the submitting<br>submitting the submitting the submitting t                                                          | authors.<br>nuscript on be         | Delete                 |       |       |
|                                                                                                    |                                                                                              | Press Control-V (or Cmd-V) to Paste   Press Control-V (or Cmd-V) to Paste   1 Author or Submitting Agent  1, Dr. Ivone Cabral, am submitt  1, Dr. Ivone Cabral, am not an a author.  Funding Institutions  There are no funders to report  Funders Entered  Add a New Funder  Funder Name  Grant / Award Number  Add another grant/ award number  Add another grant/ award number  Add another grant/ award number  Add another grant/ award number  Add another grant/ award number                                                                                                    | ing this manuscript on behalf o<br>author on this manuscript. I am<br>t for this submission<br>Grant / Award Number | f myself and my co-<br>o submitting this man<br>submitting this man<br>submitting this man<br>submitting this man<br>submitting this man<br>submitting the submitting<br>submitting the submitting<br>submitting the submitting<br>submitting the submitting<br>submitting this man<br>submitting this man<br>submitting this submitting the submitting the subm | authors.<br>nuscript on be<br>Edit | Delete                 |       |       |
|                                                                                                    |                                                                                              | Press Control-V (or Cmd-V) to Paste  Press Control-V (or Cmd-V) to Paste  Paster  Author or Submitting Agent  J. Dr. I vone Cabral, am submitt  J. Dr. I vone Cabral, am not an a author.  Funding Institutions  There are no funders to report  Funding Institutions  No Funders Entered  Add a New Funder  Funder Name  Grant / Award Number  Add another grant/ award number  Add To Funding Institutions                                                                                                    | ing this manuscript on behalf o<br>author on this manuscript. I am<br>t for this submission<br>Grant / Award Number | f myself and my co-<br>o submitting this man<br>be a submitting this man<br>be a submitting the submitting the submitting the submitting the<br>submitting the submitting the submitting the submitting the<br>submitting the submitting the submitting the submitting the submitting the<br>submitting the submitting the submitting the submitting the submitting the<br>submitting the submitting the submittin | authors.<br>nuscript on be         | Delete                 |       |       |
|                                                                                                    |                                                                                              | Press Control-V (or Cmd-V) to Paste  Press Control-V (or Cmd-V) to Paste  Author or Submitting Agent  J. pr. Ivone Cabral, am submitt  J. pr. Ivone Cabral, am not an author.  Funding Institutions  Funders are no Fundere to report  Funding Institutions No Funders Entered  Add a New Funder  Funder Name  Grant / Award Number  Add no ther grant/ award number  Add to Funding Institutions                                                                                                    | ing this manuscript on behalf o<br>author on this manuscript. I am<br>t for this submission<br>Grant / Award Number | f myself and my co-<br>o submitting this man<br>submitting this man<br>betwee<br>Remove<br>Remove<br>Remove                                                                                                    | authors.<br>nuscript on be<br>Edit | Delete                 |       |       |
| HOLARONE                                                                                                    | . ти                                                                                         | Press Control-V (or Cmd-V) to Paste  Press Control-V (or Cmd-V) to Paste  1. Dr. Ivone Cabral, am submitti 1. J. Dr. Ivone Cabral, am not an i author.  Funding Institutions  There are no funders to report Funding Institutions No Funders Entered  Add a New Funder Funder Name  Grant / Award Number  Add another grant/ award number  Add to Funding Institutions                                                                                                    | ing this manuscript on behalf o<br>author on this manuscript. I am<br>t for this submission<br>Grant / Award Number | f myself and my co-<br>submitting this man                                                                                                    | Edit                               | Delete                 |       | GON   |
| HOLARONE                                                                                                    | - Ti<br>-                                                                                    | Press Control-V (or Cmd-V) to Paste   Press Control-V (or Cmd-V) to Paste    1 Author or Submitting Agent  1, Dr. Ivone Cabral, am submitt  1, Dr. Ivone Cabral, am not an a author.   Funding Institutions  Funding Institutions  No Funders Entered  Add a New Funder  Funder Name  Grant / Award Number  Add another grant/ award number  Add another grant/ award number  Add another grant/ award number  Add another grant/ award number  Add another grant/ award number  Add another grant/ award number  Add another grant/ award number                                                                                                    | ing this manuscript on behalf o<br>author on this manuscript. I am<br>t for this submission<br>Grant / Award Number | f myself and my co-<br>o submitting this man                                                                                                    | authors.<br>uscript on be          | behalf of an<br>Delete |       | 50N I |
| HOLARONE<br>amson Reuters   © Scho                                                                          | °™<br>NolarOne, Inc., 2014                                                                   | Press Control-V (or Cmd-V) to Paste    Press Control-V (or Cmd-V) to Paste                                                                                                    | ing this manuscript on behalf o<br>author on this manuscript. I am<br>t for this submission<br>Grant / Award Number | f myself and my co-<br>o submitting this man                                                                                                    | authors.<br>nuscript on be         | behalf of an<br>Delete | тномя | GONI  |
| HOLARONE<br>arOne Manuscripts and<br>arOne Manuscripts Pate                                                 | tolarOne, Inc., 2014<br>ScholarOne are re<br>sents #7.257.767 an                             | Press Control-V (or Cmd-V) to Paste  Press Control-V (or Cmd-V) to Paste  Author or Submitting Agent  , D, Dr. Ivone Cabral, am submitti  , J, Dr. Ivone Cabral, am not an author.  Funding Institutions  Funder are no Fundere to report Funding Institutions No Funders Entered  Add a New Funder Funder Name  Grant / Award Number  Add another grant/ award number  Add another grant/ award number  Add to Funding Institutions  Add to Funding Institutions  Add to Funding Institutions                                                                                                    | ing this manuscript on behalf o<br>author on this manuscript. I am<br>t for this submission<br>Grant / Award Number | f myself and my co-<br>o submitting this man                                                                                                    | authors.<br>nuscript on be<br>Edit | belef of an<br>Delete  |       | GONI  |
| HOLARONE<br>omson Reuters   © Scha<br>arOne Manuscripts and<br>arOne Manuscripts Pate<br>ScholarOneNews   📽 | ni<br>kolarOne, Inc., 2014<br>i ScholarOne are re<br>sents #7,257,767 an<br>System Requireme | Press Control-V (or Cmd-V) to Paste  Author or Submitting Agent  Author or Submitting Agent  J. p. r. Ivene Cabral, am submitt  J. p. r. Ivene Cabral, am not an a author.  Funding Institutions  Funding Institutions No Funders Entered  Add a New Funder  Funder Name  Grant / Award Number  Add nother grant/ award number  Add nother grant/ award number  Add in Funding Institutions  . All Rights Reserved.  gistered trademarks of ScholarOr  d #7,263,655.  mts   � Privacy Statement   �                                                                                                    | ing this manuscript on behalf o<br>author on this manuscript. I am<br>t for this submission<br>Grant / Award Number | f myself and my co-<br>s submitting this man                                                                                                    | authors.<br>nuscript on be         | Delete                 |       | SON F |

Você pode entrar com as palavras chaves do seu manuscrito de duas formas diferentes: buscar na lista de *keyword* da Revista digitando um termo e clicando em "Search" or selecionando-a de uma lista (do Mesh [PubMed] ou DECs [Bireme]) e clicar em "Add". Quando concluir, clique em "Next." (Figura abaixo)

| SCIELO Es            | cola Anna Ner<br>hor Dashboard / Ma  | Y<br>inuscript Submission                                                                                                    |                                                                             |
|----------------------|--------------------------------------|----------------------------------------------------------------------------------------------------|-----------------------------------------------------------------------------|
| under configuration. | Author Center<br>Submit a<br>Manuscr | You may enter your manuscript keywords in two different ways: see<br>typing in a term and clicking "Search" or select your keywords from<br>multiple words) and click "Add". When you are finished, click "Next.<br>1pt | arch the journal's list of keywords by<br>the list (Control-Click to select |
|                      | Abstract                             | Seve                                                                                                    | and Go Back 🚺 Save and Continue                                             |
|                      | (2)                                  | Keyword – Go to <u>DeCS</u> or <u>MeSH</u> to find your keywords.                                                                                                    | 🚊 Special Characters                                                        |
|                      | Authors & Institutions               | Teq                                                                                                    |                                                                             |
|                      | Details & Comments                   |                                                                                                    |                                                                             |
|                      | Ŷ                                    |                                                                                                    |                                                                             |

Em Authors and Institutions: Entre com as informações dos co-autores do manuscrito nos espaços abaixo, então clique em "Add to My Authors." Para verificar se o autor já foi cadastrado na base de dados da Revista, entre com o endereço de email do autor e clique em "Find." Se encontrar o autor, a informação sera preenchida automaticamente para você. Quando concluir, clique em "Next". Para informar a instituição, digite a informação completa sem abreviaturas ou redução de palavras no campo pertinente.

| Author Center<br>Submit a<br>Manuscri | Enter your co-authors' information in the boxes below, the author already exists in the journal's database, enter the a author is found, their information will be automatically fille "Next."                                                                                                    | en click "Add to My Authors<br>author's e-mail address and<br>ed out for you. When you a | ." To chec<br>d click "Fin<br>re finished | k if an<br>Id." If the<br>I, click |
|---------------------------------------|----------------------------------------------------------------------------------------------------|------------------------------------------------------------------------------------------|-------------------------------------------|------------------------------------|
| Attributes                            | My Authors                                                                                                    | 🗲 Save and Co Pack 🕨                                                                     | Save and                                  | Continue                           |
| 3 Institutions                        | Order Name Institution, Department                                                                                                    | E-Mail                                                                                   | Edit                                      | Delete                             |
| Reviewers                             | Cabral, Ivone<br>Corresponding Author None Provided                                                                                                    | icabral444@gmail.com                                                                     | D                                         | $\times$                           |
| 5 Details & Comments                  | Add a New Author                                                                                                    | π                                                                                        | Special Cl                                | haracters                          |
| File Upload                           | reg E-Mail:                                                                                                    | Find [2]                                                                                 |                                           |                                    |
| Review &<br>Submit                    | Image Sal.     Image First (Given) Name: Middle Name:       Select     Image Sale                                                                                                    | req Last (Family                                                                         | /) Name:                                  |                                    |
|                                       | Institution: Department:<br>Grazil<br>State/Province<br>Province<br>Provin |                                                                                          |                                           |                                    |
|                                       | This person is the formal Corresponding Author as denoted<br>on the title page of the manuscript                                                                                                    |                                                                                          |                                           |                                    |
|                                       | If you have multiple Institutions and Departments for this<br>author, click <u>here</u> .                                                                                                    |                                                                                          |                                           |                                    |
|                                       | 📻 Add to My Authors                                                                                                    |                                                                                          |                                           | 🗙 Clear                            |
|                                       |                                                                                                    | 💽 Save and Go Rack 🕟                                                                     | Save and                                  | Continue                           |

Você poderá indicar um revisor de sua preferência para analisar seu manuscrito e o nome de uma pessoa que não gostaria de tê-lo revisando seu manuscrito. Para tanto, entre com as informações do revisor no espaço "preferred" e "non-preferred reviewers", e clique no botão designado. Se não tiver preferência por qualquer pessoa digite "None".

# Author Center Submit a Manuscript

To indicate your preferred and non-preferred reviewers, enter the reviewer's information into the textboxes below and click the appropriate designation button. To designate preferred and non-preferred editors, select them from the dropdown and click the appropriate designation button. When you are finished, click "Next."

| Abstract                  |              |                 |                      | (4)                  | Save and Go Pack   | Save an     | d Continue |
|---------------------------|--------------|-----------------|----------------------|----------------------|--------------------|-------------|------------|
| 2 Attributes              | My Review    | wers (1 preferm | ed reviewer require  | d and 1 nonpreferred | reviewer required) |             |            |
| Authors &<br>Institutions | Name         | Institution     | Department           | Phone/E-Mail         | Preference         | Edit        | Delete     |
| 4 Reviewers               | No Reviewe   | rs Entered      |                      |                      |                    |             |            |
| 5 Details & Comments      | Add A Rev    | viewer          |                      |                      |                    |             |            |
| File Upload               | reg First (C | Given) Name:    | াল্প Last (Family) শ | lame: req Email:     |                    |             |            |
| 7 Review &<br>Submit      | Institutio   | n:              | Department:          | Phone:               |                    |             |            |
|                           | 📝 Liesign    | ate as Preferre | d Keviewer           |                      | 📝 Designate as No  | n Preferred | ; Reviewer |
|                           |              |                 |                      |                      | Save and Go Hack   | ▶] Save an  | d Continue |

Digite o texto da carta no espaço denominado "Cover Letter". Se você preferir pode ser anexado a sua carta, clincando no botão "Browse...", localize seu arquivo e clique em "Attach this Cover Letter." Responda quaisquer perguntas adequadamente. Quando finalizar, clique em "Next."

Em **Manuscript Information**, o autor deverá preencher com número 0 caso não tenha Figura, Figuras colorigas (Imagem colorida) ou tabelas. Se o manuscrito possui ilustrações (figuras, figuras coloridas ou fotografias ou desenhos e tabelas) preencha o campo com a quantidade relativa a cada um.

No campo seguinte, preencha o número de páginas relativa ao seu manuscrito em conformidade com as Instruções aos autores.

Em Confirm the following, você deverá responder as 3 perguntas:

- Confirma que o manuscrito foi submetido somente a esta revista e não está publicado, no prelo ou submetido a outra revista.
- Confirma que todas diretrizes éticas da pesquisa foram atendidas, incluindo a adesão as prerrogativas legais do país onde o estudo foi desenvolvido.
- Confirma que você preparou um pequeno texto do título da página, agradecimento e qualquer título reduzido com o nome dos autores, separado do manuscrito, para que o mesmo seja analisado pelos revisores em sistema cego.

Em **Conflict of interest**, você deverá responder se tem Conflito de Interesse (veja as Instruções aos Autores para compreender melhor o que significa).

No espaço reservado especifique qual é a natureza do conflito ou então responda "None". Salve o que fez e clique em **Continue.** 

# Author Center Submit a Manuscript

Enter or paste your cover letter text into the "Cover Letter" box below. If you would like to attach a file containing your cover letter, dick the "Browse..." button, locate your file, and click "Attach this Cover Letter." Answer any remaining questions appropriately. When you are finished, click "Next."

|            | Type, Title, &            |                                                                          |                                 |          |
|------------|---------------------------|--------------------------------------------------------------------------|---------------------------------|----------|
| Y          | Abstract                  |                                                                          | 🖪 Save and Go Back 🐌 Save and G | Continue |
| Ó          | Attributes                |                                                                          |                                 |          |
| 9          |                           | Cover Letter                                                             |                                 |          |
| <b>'</b> 6 | Authors &<br>Institutions |                                                                          |                                 |          |
| 9          | Reviewers                 |                                                                          |                                 |          |
| (5         | Details &<br>Comments     |                                                                          |                                 |          |
|            | The University            | Attach another file containing your cover letter:                        | Files attached                  |          |
|            | File Upload               | Selecionar Arquivo nenhum aecionado                                      | File Name                       | Delete   |
|            | Review &<br>Submit        | I Attach this Cover Letter                                               | No Files Attached               |          |
|            |                           | Manuscript Information                                                   |                                 |          |
|            |                           | reg Number of Figures:                                                   |                                 |          |
|            |                           | reg Number of Color Figures:                                             |                                 |          |
|            |                           | reg Number of Tables:                                                    |                                 |          |
|            |                           | req Number of pages in accord to categories of<br>manuscript submission: |                                 |          |
|            |                           |                                                                          |                                 |          |

| Confirm the following: |                                                                                                    |  |  |  |  |
|------------------------|----------------------------------------------------------------------------------------------------|--|--|--|--|
|                        | $^{\rm req}$ Confirm that the manuscript has been submitted solely to this journal and is not published, in press, or submitted elsewhere                             |  |  |  |  |
|                        | req Confirm that all the research meets the ethical guidelines, including adherence to the legal requirements of the study country.                                   |  |  |  |  |
|                        | $^{\rm eq}$ Confirm that you have prepared a complete text minus the title page, acknowledgments, and any running headers with author names, to allow blinded review. |  |  |  |  |
|                        |                                                                                                    |  |  |  |  |

| Conflict of In  | iterest                     |  |
|-----------------|-----------------------------|--|
| eq Do you hav   | e any conflict of interest? |  |
| 0               | Yes                         |  |
| 0               | No                          |  |
| If so, please s | tate:                       |  |
|                 |                             |  |
|                 |                             |  |
|                 |                             |  |
|                 |                             |  |
|                 |                             |  |
|                 |                             |  |

Save and Go Back 🕑 Save and Continue

|      |                                                                                                    |                                                                                              |                                                                                                   | Save and Go Ratz                         | ) Sav | e and to |
|------|----------------------------------------------------------------------------------------------------|----------------------------------------------------------------------------------------------|---------------------------------------------------------------------------------------------------|------------------------------------------|-------|----------|
| Му   | Files (Total uploaded f                                                                                                    | iles cannot exceed 10                                                                        | 0000K)                                                                                            |                                          |       |          |
| Ord  | er File Name                                                                                                    | File Design                                                                                  | ation '*4                                                                                         |                                          | Date  | Edit     |
| No f | lles have been uploaded.                                                                                                    |                                                                                              |                                                                                                   |                                          |       | Cecana   |
| ted  | Upload new files:<br>Selecionar Arquivo<br>Selecionar Arquivo<br>Selecionar Arquivo<br>Selecionar Arquivo<br>Selecionar Arquivo | nenhum aecionado<br>enhum aecionado<br>enhum aecionado<br>enhum aecionado<br>enhum aecionado | Main Document<br>File Designation:<br>File Designation:<br>File Designation:<br>File Designation: | Select:<br>Select:<br>Select:<br>Select: |       |          |

Insira no sistema tantos arquivos quantos forem necessários para submeter seu manuscrito, em grupos de três ou menos. Estes arquivos serão salvos no formato de documento em pdf para o processo de revisão por pares. Os arquivos que são parte de um documento suplementar devem ser designados como arquivo "TeX/LaTeX Suppl File."

Se estiver submetendo um manuscrito que procedeu qualquer revisão, por favor, inclua somente o conjunto dos últimos arquivos.

Se estiver atualizando um arquivo, por favor, delete a versão original e faça o upload (a inserção) do arquivo revisado. Para designar a ordem na qual os seus arquivos devem aparecer use a seta para baixo na coluna "order". Visualize seus arquivos baixados clicando em HTML ou PDF. Quando concluir clique em "Next".

# AO CONCLUIR O PROCESSO DE SUBMISSÃO - PASSO 6

As pendências serão visualizadas nos campos em amarelo, então você poderá retornar a parte que requer correções para corrigi-las.

Encerrado processo de submissão clique em "*Submit*". Se clicar em "*Save and Go Back*" as informações serão salvas e você pode retornar à páginas anteriores para completar informações ou continuar o processo posteriormente. Atente para que essa ferramenta não permite concluir o processo de submissão.

Ao concluir o processo, você receberá um e-mail confirmando que o manuscrito foi submetido com sucesso.

Reveja as informações para correção e fazer as mudanças que forem necessárias. Após revisar a prova do manuscrito no pé desta página, você deve clicar em 'SUBMIT' para completar sua submissão.

| ScholarOne Manuscripts    |                                                                                                    |                                                                                                    | Ivone Cabral 🔫          | Instructions & Forms | Help |
|---------------------------|----------------------------------------------------------------------------------------------------|----------------------------------------------------------------------------------------------------|-------------------------|----------------------|------|
| SciELO Esco               | la Anna Nery                                                                                                    |                                                                                                    |                         |                      |      |
| Main Menu / Author        | Dashboard / Manusc                                                                                                  |                                                                                                    |                         |                      |      |
| Size under configuration. | <sup>Author Center</sup><br>Submit a<br>Manuscript                                                                  | Review the informaton below for correctness and make changes as needed. After rev<br>manuscript proofsat the foot of this page, you MUST CLICK 'SUBMIT' to comp<br>submission.                                                                                                    | iewing the<br>Jete your |                      |      |
|                           | Abstract<br>Attributes                                                                                              | Save and Ga                                                                                                    | Back 🖉 Submit           | ]                    |      |
|                           | м                                                                                                    | y Manuscript Information                                                                                                    |                         |                      |      |
|                           | Authors & Tinstitutions                                                                                             | Chan I. Tuna Titla & Abstract                                                                                                    |                         |                      |      |
|                           | Reviewers     Details &     Commense     Getails &     Commense     Review &     Automate     Review &     Automate | Manuscript Type is missing<br>Title is missing.<br>Running heat is missing.<br>Abstract is missing.<br>Author or Submitting Agent is a required field.<br>Manuscript Type:<br>Title:<br>Abstract:                                                                                                    |                         |                      |      |
|                           |                                                                                                    |                                                                                                    |                         |                      |      |
|                           | <u>^</u>                                                                                                    | Step 2: Attributes                                                                                                    | 🛃 Edit                  |                      |      |
|                           |                                                                                                    | Mnimum entriesfor attribute Keyword - Go to <u>DeCS</u> or <u>MeSH</u> to find your keyword<br>entered.<br>Keyword - Go to<br>DeCS or MeSH to find<br>your keywords.:                                                                                                    | is. not                 |                      |      |
|                           | ✓                                                                                                    | Step 3: Authors & Institutions                                                                                                    | 🜌 Edit                  |                      |      |
|                           |                                                                                                    | 1. Cabral, Ivone                                                                                                    |                         |                      |      |
|                           | ×                                                                                                    | Step 4: Reviewers                                                                                                    | 🜌 Edit                  |                      |      |
|                           |                                                                                                    | A minimum of 1 preferred reviewers is required.<br>A minimum of 1 son-preferred reviewers is required.<br>My Reviewers: No Reviewers Entered                                                                                                    |                         |                      |      |
|                           | ×                                                                                                    | Step 5: Details & Comments                                                                                                    | 🔊 Edit                  |                      |      |
|                           |                                                                                                    | Number of Figures is a required field<br>Number of Color Figures is a required field<br>Number of Table is a required field<br>Number of Word, is a required field<br>Submitted solely to this journal is a required field<br>Descerch meets this journal is a required field<br>Confirm anonymus files is a required field<br>Conflict of Interest is a required field |                         |                      |      |
|                           |                                                                                                    | Cover Letter:                                                                                                    |                         |                      |      |
|                           |                                                                                                    | Manuscript Information MedNumber of Figures:                                                                                                    |                         |                      |      |
|                           |                                                                                                    | req Number of Cobr Figures:                                                                                                    |                         |                      |      |
|                           |                                                                                                    | req Number of Tables:                                                                                                    |                         |                      |      |
|                           |                                                                                                    | MNumber of pages in accord to categories of manuscript submission:                                                                                                    |                         |                      |      |
|                           |                                                                                                    | Confirm the following:                                                                                                    |                         |                      |      |
|                           |                                                                                                    | Ited Confirm that the manuscript has been submitted solely to this journal and is n<br>in prace, or submitted alcowhere                                                                                                    | ot published,           |                      |      |